## Microsoft Internet Explorer Settings for Velocity WMS

Go to the Tools menu and select Internet Options

| File Edit View Favorite                                    | s Tools Help                                                                                                    |                                |
|------------------------------------------------------------|----------------------------------------------------------------------------------------------------|--------------------------------|
| Home<br>About IDS Velocity<br>WMS<br>Customer<br>Receiving | Delete browsing history<br>InPrivate Browsing<br>Tracking Protection<br>ActiveX Filtering<br>Diagnose connection problems<br>Reopen last browsing session<br>Add site to Start menu | Ctrl+Shift+Del<br>Ctrl+Shift+P |
| Inventory<br>Order<br>Shipping<br>Billing                  | View downloads<br>Pop-up Blocker<br>SmartScreen Filter<br>Manage add-ons                                                                                                    | Ctrl+J                         |
| Track & Trace<br>Configuration                             | Compatibility View<br>Compatibility View settings                                                                                                    |                                |
|                                                            | Subscribe to this feed<br>Feed discovery<br>Windows Update                                                                                                    | ġ                              |
|                                                            | F12 developer tools                                                                                                    |                                |
|                                                            | Create Mobile Favorite                                                                                                    |                                |
|                                                            | Internet options                                                                                                    |                                |

## Select Security tab

| ernet Opt | ons                                                                                                    | <u>ନ୍ ଚ</u> |
|-----------|----------------------------------------------------------------------------------------------------|-------------|
| Genera S  | ecurity rivacy Content Connections Programs                                                                                                    | Advanced    |
| G         |                                                                                                    |             |
| Inter     | Local intranet Trusted sites Restricted sites                                                                                                    |             |
|           | Internet                                                                                                    |             |
| 0         | This zone is for Internet websites,<br>except those listed in trusted and<br>restricted zones.                                                        |             |
| Security  | level for this zone                                                                                                    |             |
| Allowe    | ed levels for this zone: Medium to High                                                                                                    |             |
|           | Medium-high - Appropriate for most websites - Prompts before downloading potentially unsafe content - Unsigned ActiveX controls will not be downloade | d           |
| VE        | nable Protected Mode (requires restarting Internet Expl                                                                                               | orer)       |
|           | Qustom level Default                                                                                                    | evel        |
|           | Reset all zones to default                                                                                                    | level       |
|           | OK Cancel                                                                                                    | Apply       |

## Select Trusted sites

| ternet Optic | ons                                                                                            |                                                 |                                   |                           | ? X      |
|--------------|------------------------------------------------------------------------------------------------|-------------------------------------------------|-----------------------------------|---------------------------|----------|
| General Se   | curity Privacy                                                                                 | Content                                         | Connections                       | Programs                  | Advanced |
| Select a zo  | ne to view or cha                                                                              | ange secult                                     | d sites                           | Stricted                  |          |
|              | <b>rusted sites</b><br>his zone contains<br>rust not to damag<br>our files.<br>ou baye website | s websites th<br>ge your comp<br>s in this zone | at you<br>puter or                | sites                     | 25       |
| Security     | level for this zone                                                                            | e<br>e                                          |                                   |                           |          |
|              | Custom<br>Custom sett<br>- To change<br>- To use the                                           | tings.<br>the settings<br>recommend             | s, dick Custon<br>led settings, c | 1 level.<br>lick Default  | level.   |
|              | lable <u>P</u> rotected M                                                                      |                                                 | m level                           | <u>D</u> efault           | level    |
|              |                                                                                                |                                                 | Reset all zone                    | s to <mark>default</mark> | level    |
|              |                                                                                                | ОК                                              | Ca                                | ancel                     | Apply    |

## **Click Custom Level**

| iternet Options                                                                                                    |
|----------------------------------------------------------------------------------------------------|
| General Security Privacy Content Connections Programs Advanced                                                                                |
| Select a zone to view or change security settings.                                                                                            |
| 🥘 🔩 🗸 🚫                                                                                                    |
| Internet Local intranet Trusted sites Restricted sites                                                                                        |
| Trusted sites                                                                                                    |
| This zone contains websites that you<br>trust not to damage your computer or<br>your files.<br>You have websites in this zone.                |
| Security level for this zone                                                                                                    |
| <b>Custom</b><br>Custom settings.<br>- To change the settings, click Custom level.<br>- To use the recommended settings, click Default level. |
| Enable Protected Mode (regaines restarting Internet Explorer)                                                                                 |
| <u>C</u> ustom level <u>D</u> efault level                                                                                                    |
| Reset all zones to default level                                                                                                    |
| OK Cancel Apply                                                                                                    |

Select Low in the Reset custom settings drop-down list and click then click the Reset button

| ettings              |                                                                                                    |                |                         |
|----------------------|----------------------------------------------------------------------------------------------------|----------------|-------------------------|
| NET Framewo          | rk                                                                                                    |                | *                       |
| Loose XAM            | L                                                                                                    |                |                         |
| Disable              |                                                                                                    |                |                         |
| Enable               |                                                                                                    |                |                         |
| Prompt               | t                                                                                                    |                |                         |
| XAML brow            | ser applications                                                                                                    |                |                         |
| Disable              | 2                                                                                                    |                |                         |
| Enable               |                                                                                                    |                |                         |
| Prompt               | t                                                                                                    |                |                         |
| Market XPS docum     | ents                                                                                                    |                |                         |
| Disable              | 5                                                                                                    |                |                         |
| Enable               |                                                                                                    |                |                         |
| Prompt               | t                                                                                                    |                |                         |
| .NET Framewo         | rk-reliant componer                                                                                                    | nts            |                         |
| Permission:          | s f <mark>or components</mark> w                                                                                                    | vith manifests | +                       |
| Dirshla              |                                                                                                    |                |                         |
|                      |                                                                                                    |                |                         |
| Takes effect after   | you restart interne                                                                                                    | et Explorer    |                         |
| eset custom setting. | and the second second se |                | No. of Concession, name |
| eset to              |                                                                                                    |                | Dent                    |
| Low                  |                                                                                                    | <b></b>        | Reset                   |
|                      | and the second second se |                | -                       |
|                      |                                                                                                    |                |                         |

Answer Yes when asked if you want to change the settings for this zone

| Warning! | ×                                                           |
|----------|-------------------------------------------------------------|
| •        | Are you sure you want to change the settings for this zone? |

Go to the Settings section "ActiveX controls and plug-ins"

| -   | Antine  | V controle a   | nd plug inc      |            |           |              |   |
|-----|---------|----------------|------------------|------------|-----------|--------------|---|
| -   | ACUVE   | ex controis a  | Filtering        |            |           |              | 1 |
|     | 0       | Disable        | ritering         |            |           |              |   |
|     | E       | Enable         |                  |            |           |              |   |
|     | A       | llow previous  | ly unused Activ  | veX contro | ls to run | without pror | r |
|     |         | Disable        | and bed ned      | Per cond   | as corran | maloat pro   |   |
|     | 0       | Enable         |                  |            |           |              |   |
|     | A       | llow Scriptlet | s                |            |           |              |   |
|     | C       | Disable        |                  |            |           |              |   |
|     | 0       | Enable         |                  |            |           |              |   |
|     | C       | Prompt         |                  |            |           |              |   |
|     | 🧳 A     | utomatic pro   | mpting for Acti  | veX contro | ols       |              |   |
|     | C       | Disable        |                  |            |           |              |   |
|     | 0       | Enable         |                  |            |           |              |   |
|     | 🧳 Bi    | inary and scr  | ipt behaviors    |            |           |              |   |
|     | 6       | Administra     | III              |            |           | F            |   |
| -   |         |                |                  |            |           |              | - |
| Tai | ces em  | ect after you  | i restart intern | et Explore | er -      |              |   |
| se  | t custo | m settings     |                  |            |           |              |   |
| set | t to:   | (Law)          |                  |            | - i -     | Deset        | _ |
|     |         | LOW            |                  |            |           | Reset        |   |
|     |         |                |                  |            |           |              |   |

Make sure that all the settings are set as follows:

- Allow ActiveX Filtering = Disable
- Allow previously unused ActiveX controls to run without prompt = Enable
- Allow Scriplets = Enable
- Automatic prompting for ActiveX controls = Disable
- Binary and script behaviors = Enable
- Download signed ActiveX controls = Enable
- Download unsigned ActiveX controls = Enable
- Initialize and script ActiveX controls not marked as safe for scripting = Enable
- Only allow approved domains to use ActiveX without prompt = Disable
- Run ActiveX controls and plug-ins = Enable
- Script ActiveX controls marked safe for scripting = Enable

Press the OK button

Press the Yes button when asked "Are you sure you want to change the settings for this zone?"

Click on the Sites button

| eneral       | Security                                     | Privacy                                                    | Content                               | Connections                     | Programs                    | Advance |
|--------------|----------------------------------------------|------------------------------------------------------------|---------------------------------------|---------------------------------|-----------------------------|---------|
| Select a     | a zone to                                    | view or chan                                               | ige securi                            | ty settings.                    |                             |         |
| 6            |                                              |                                                            |                                       | 1                               | 0                           |         |
| Inte         | ernet                                        | Local intrane                                              | et Trust                              | ed sites Re                     | estricted                   |         |
|              | Truste                                       | d sites                                                    |                                       | 1                               |                             |         |
| $\checkmark$ | This zor<br>trust no<br>your file<br>You hay | ne contains v<br>It to damage<br>Is.<br>Ve websites i      | vebsites t<br>your con<br>in this zon | hat you<br>nputer or<br>ne.     | Site                        | s       |
| Secur        | ity <mark>l</mark> evel fi                   | or this zone                                               |                                       |                                 |                             |         |
|              | Cus<br>C<br>-                                | <b>tom</b><br>ustom settin<br>To change ti<br>To use the r | igs.<br>he setting<br>ecommen         | gs, dick Custo<br>ded settings, | m level.<br>click Default   | level.  |
| E            | Enable P                                     | rotected Mo                                                | de (requir                            | es restarting                   | Internet Exp                | lorer)  |
|              |                                              |                                                            | <u>C</u> ust                          | om level                        |                             | level   |
|              |                                              |                                                            |                                       | <u>R</u> eset all zon           | es to <mark>d</mark> efault | level   |
|              |                                              |                                                            |                                       |                                 |                             |         |

Uncheck the check box labeled "Require server verification (https<sup>©</sup> for all sites in this zone"

In the text box labeled "Add this website to the zone", type "\*.velocitywms.com" or "\*.idswms.com" depending on which domain name you are using to access Velocity WMS.

Click the Add button

Click the Close button

| You can add and remove webs<br>this zone will use the zone's se | sites from this zone. All websites<br>curity settings. |
|-----------------------------------------------------------------|--------------------------------------------------------|
| A <u>d</u> d this website to the zone:                          |                                                        |
| *.velocitywms.com                                               | Add                                                    |
| Websites:                                                       |                                                        |
|                                                                 | Remove                                                 |
|                                                                 |                                                        |
|                                                                 |                                                        |
| Require server verification (https:)                            | for all sites in this zone                             |
|                                                                 |                                                        |
|                                                                 | Close                                                  |

Press the OK button to close the Internet Options dialog box and return to the web browser.

| ernet O<br>General | Security Privacy Content Connections Programs Advan                                                                                           |
|--------------------|----------------------------------------------------------------------------------------------------|
| Select a           | a zone to view or change security settings.                                                                                                   |
|                    | 🧕 🛸 🗸 🚫                                                                                                    |
| Int                | ernet Local intranet Trusted sites Restricted<br>sites                                                                                        |
|                    | Trusted sites                                                                                                    |
| ~                  | Trust not to damage your computer or<br>your files.<br>You have websites in this zone.                                                        |
| Secur              | ity level for this zone                                                                                                    |
|                    | <b>Custom</b><br>Custom settings.<br>- To change the settings, click Custom level.<br>- To use the recommended settings, click Default level. |
|                    | Enable Protected Mode (requires restarting Internet Explorer)                                                                                 |
|                    | Reset all zones to default level                                                                                                    |
|                    |                                                                                                    |
|                    | OK Cancel App                                                                                                    |

Close all Internet Explorer windows and re-launch Internet Explorer